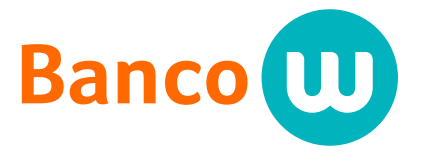

www.bancow.com.co

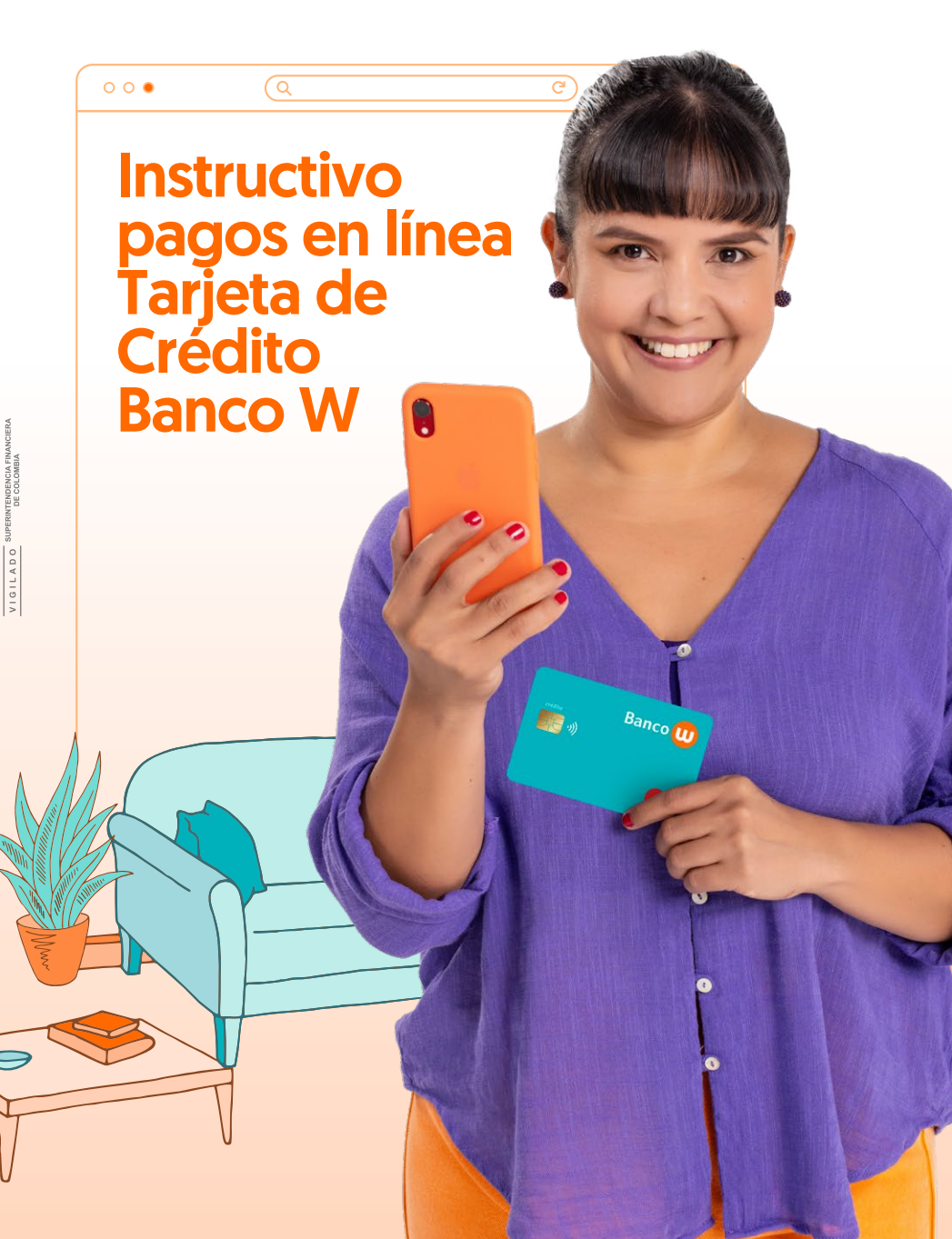

Paga la cuota de tu Tarjeta de crédito Banco W a través de PSE. Este es un servicio que te permite realizar los pagos debitando de tu cuenta de ahorros, corriente o depósitos de bajo monto de otras entidades financieras de manera sencilla, segura y sin desplazamientos, sigue los siguientes pasos para conocer cómo hacerlo:

1

Q ¿Ques

Banco

Realice el pago de su Microcrédito debitando dinero de otras entidad través de PSE

Banco

Ingresa a la página web: www.bancow.com.co y presiona clic en el botón de pagos por PSE.

Tamaño de testo Contraste Idioma A+ A A- + + Español

🗸 🚳 Pagos en línea 🛛 Canales de atención 🗸

és de PSE

CADA MES, PREMIAREMOS A LOS

ealice el pago de su Crédito de Vehículo ebitando dinero de otras entidades a avés de PSE

Pague aquí el instructivo

3

## En la parte inferior, encontrarás los términos y condiciones del servicio de pago en línea para Tarjeta de Crédito Banco W.

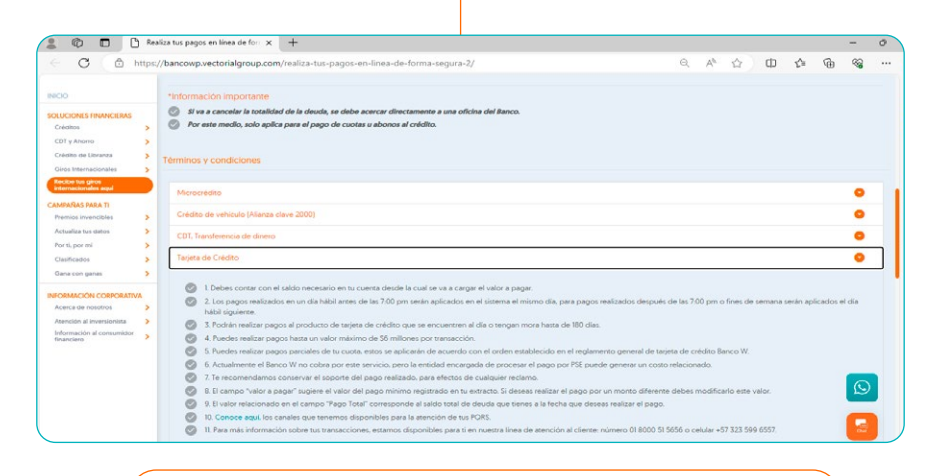

Al seleccionar la opción **"realizar pago Tarjeta de Credito Banco W"** del producto que deseas pagar, aparecerá una ventana emergente para notificarte que te trasladarás a otra página web (Pasarela Payty).

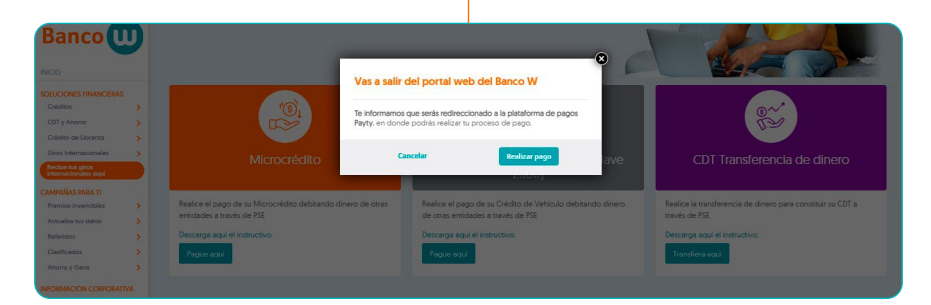

Ingresa tu número de identificación. Del titular del producto.

5

| Portal d                        | e Recaudo                             |
|---------------------------------|---------------------------------------|
| Realiza la consulta de los pago | »s que tienes pendientes por realizar |
| Tipo De Transacción:            | BANCO W PSE                           |
| Documento de Identidad          | 31282806                              |
| No soy un ro                    | ec.ATCHA<br>Presided "Territors       |
| <u>_</u>                        | onsultar                              |

Al dar clic en consultar, visualizarás la información de los 4 últimos dígitos de la Tarjeta de Crédito Banco W, el valor de la cuota a pagar, pago total y la fecha límite de pago. \*Recuerda que el campo valor a pagar es editable.

6

|                                     | Portal d                                                            | e Recaudo                          |        |                   |        |
|-------------------------------------|---------------------------------------------------------------------|------------------------------------|--------|-------------------|--------|
|                                     | Realiza la consulta de los pagos que tienes pendientes por realizar |                                    |        |                   |        |
|                                     | Tipo De Transacción:                                                | Tipo De Transacción: TARJETA W PSE |        |                   |        |
|                                     | Numero de Identificacion 1144143558                                 |                                    |        |                   |        |
|                                     | No soy un ro                                                        | obot                               |        |                   |        |
|                                     |                                                                     | onsultar                           |        |                   |        |
|                                     |                                                                     |                                    |        |                   |        |
| Numero de Identificación 1144143558 | \$ 11144                                                            | 11/25/2024                         | 367621 | Numero de Tarjeta | Selec. |
|                                     |                                                                     | Pagar                              |        |                   |        |
|                                     |                                                                     | -                                  |        |                   |        |

Selecciona la entidad financiera donde realizarás el proceso de pago.

| 🔒 Pay                              | Pago seguro              | DSE Paga con PSI                              | E                                                         |  |
|------------------------------------|--------------------------|-----------------------------------------------|-----------------------------------------------------------|--|
| Banco                              | U                        | No encuentra su banco? Use<br>Banco de Bogotă | e este campo para buscar y encontrarlo<br>BANCO DE BOGOTA |  |
|                                    |                          |                                               | DAVIPLATA                                                 |  |
| https://www.bar                    | 31463309                 | Banco<br>Caja Social                          | BANCO CAJA SOCIAL                                         |  |
| tienda :<br>Referencia pedido : 00 | 006602770434140          | Scotiabank. COLPATRIA                         | SCOTIABANK COLPATRIA                                      |  |
| Monto :                            | 1.265.403,00<br>COP      | <b>Banco AV Villas</b>                        | BANCO AV VILLAS                                           |  |
| Esta es una página segura y el     | pago en línea se realiza | Itaú                                          | BANCO ITAU                                                |  |

En seguida, diligencia los campos con tus datos personales. Ten presente que los datos que ingreses son los de la persona que realizará el pago. Da clic en el botón pagar con su Banco.

|                                 | Pago seguro    |                                |                      |
|---------------------------------|----------------|--------------------------------|----------------------|
|                                 |                | Tipo de documento: *           | Cédula de ciudadanía |
|                                 |                | Número de<br>identificación: • | 1144143558           |
| Banco U                         |                | Nombre y apellidos: *          | Linda Marcela Guzman |
|                                 | Teléfono: *    |                                |                      |
| https://www.band                | cow.com.co     | Dirección: *                   | calle 84a #20 -22    |
| Identificador de la<br>tienda : | 31463309       | Ciudad: *                      | cali                 |
| Referencia pedido: 000          | 06602770434140 | Correo electrónico: *          |                      |

Autoriza a PSE realizar el pago en línea aceptando los términos y condiciones y ley tratamiento de datos.

8

9

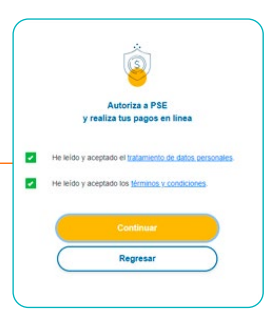

10 Te enviaremos a la página de tu Banco donde aprobarás la transacción con el ingreso de tu contraseña personal. ; Listo tu pago se ha realizado!

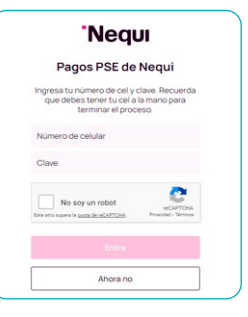

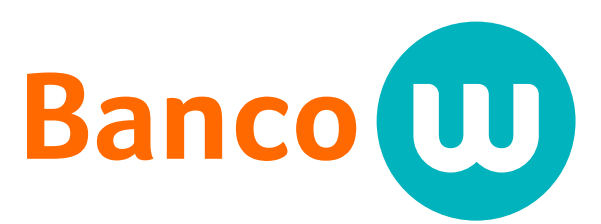

## Para ti, para todos.

Para más información comunícate con nuestra línea de servicio al cliente

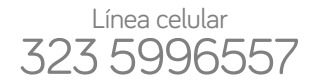

Llámanos **GRATIS** 01 8000 515656

Consulta términos y condiciones en